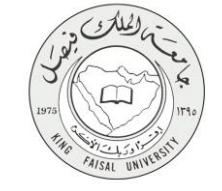

دليل استخدام خدمة حساب المعدل الفصلي والمعدل التراكمي للطالب (الانتساب المطور)

VERSION 1.0 JUNE 4, 2015

صفحة رقم 1 من 16

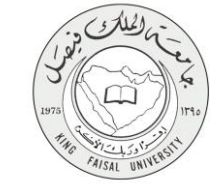

| اسم الخدمة                  | حساب المعدل الفصلي والمعدل التراكمي للطالب (الانتساب المطور)            |
|-----------------------------|-------------------------------------------------------------------------|
| رقم الخدمة                  | AC092-70                                                                |
| نوع الخدمة                  | حکومة – أفراد (G-C)                                                     |
| الجهة المستفيدة             | الطالب المستمر (الانتساب المطور)                                        |
| الجهة المقدمة للخدمة        | عمادة التعلم الإلكتروني والتعليم عن بعد                                 |
| مستوى نضج الخدمة الحالي     | إجرائية                                                                 |
| قنوات تقديم الخدمة          | من خلال الموقع الإلكتروني، تطبيقات الهاتف الجوال، وأجهزة الخدمة الذاتية |
| رابط مباشر على الخدمة       | http://www.kfu.edu.sa/ar/mediacenter/Services/Student/Pages/Rate.aspx   |
| هاتف مباشر للتواصل مع الجهة | 8003030308                                                              |
| المقدمة للخدمة              |                                                                         |
| بريد إلكتروني للدعم الفني   | del@kfu.edu.sa                                                          |

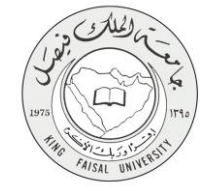

# جدول المحتويات

| ۳  | جدول المحتويات                                    |
|----|---------------------------------------------------|
| ٤  | ۱- الخدمة في سطور                                 |
| ٥  | ب حدم<br>۲- نموذج طلب الخدمة (ورقم او الکترونی)   |
| ٦  | ت - طريقة الدخول على النظام (Inputs)              |
| ۹  | ع- الخطوات المتبعة للحصول على الخدمة              |
| )) | •- شروط ومتطلبات الحصول على الخدمة                |
| ١٢ | رو و .<br>٦- مسار عمل الخدمة                      |
| ١٣ | ر السانات النمائية الخدمة (Output)                |
| ١. | ٨- ماذي خطولت الخدمة:                             |
| \o | , - سبعی جمع ، الحصر<br>۹. تسحیل الخد محمد النظام |
|    | ، - تسجيل الكروج من النصام                        |

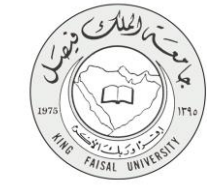

## ١- الخدمة في سطور

خدمة تمكن الطالب من معرفة الطالب لتفاصيل معدله الفصلي / التراكمي بدقة، وتساعده على التنبؤ بإذن الله بمعدلاته الدراسية المستقبلية. حيث يقوم هذا النظام بمساعدة الطالب وحساب معدلاته الدراسية بصورة سهلة وسريعة، عن طريق إدخال التقديرات التي حصل عليها، أو التي يتوقع الحصول عليه مستقبلا، وعدد الساعات المقررة في الحقول المخصصة لها.

حيث يتم حساب إجمالي عدد النقاط، وإجمالي عدد الساعات، ويتم عرض معادلة حساب المعدل الفصلي، كما تظهر رابط يمكن من احتساب المعدل التراكمي للطالب.

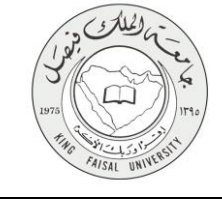

# ٢- نموذج طلب الخدمة (ورقي او الكتروني)

تسجيل دخول الطالب باسم المستخدم وكلمة المرور.

| المراكز العلمية والبحثية → خدمات سريعة 🛊 تسجيل الدنول                                                                                                    | الكليات   العمادات   الادارات        |
|----------------------------------------------------------------------------------------------------|--------------------------------------|
|                                                                                                    | القائمة الرئيسية                     |
| احتساب صعدل الطالب<br>الأن احسب صعدلك الفصلي والتراكمي بنفسك<br>أخى الطالب / أختى الطالية<br>هل تجد محربة في حساب محلك الفصلي / التراكمي؟<br>و هل تريد التنبؤ بإذن الله بمحلاتك الدراسية مستقبلا؟                                                                                                    | الخدمات الطلابية                     |
| الأن ومن خلال هذه الصفحة سيقوم هذا النظام بمساعدتك وحساب معدلاتك الدراسية بصورة سهلة وسريعة                                                                                                    |                                      |
| :المطلوب                                                                                                    |                                      |
| أدخل في قائمة المحدل رمز التقدير الذي حصلت عليه أو الذي تتوقع الحصول عليه مستقبلا -1                                                                                                    |                                      |
| أدخل عدد ساعات المقرر في حقل عدد الساعات وذلك لجميع المقررات التي تدرسها -2                                                                                                    |                                      |
| اضغط على مفتاح حساب المعدل الفصلي وسيقوم النظام بحساب معدلك الفصلي وفق البيانات التي أدخلتَها -3                                                                                                    |                                      |
| عدد الساعات المعل المقرر الأول<br>عدد الساعات المعل المقرر الألى<br>المقرر الثالي<br>المقرر الثالي<br>المقرر النالي<br>المقرر النالي<br>المقرر السايي<br>المقرر السايي<br>المقرر السايي<br>المقرر التالي<br>المقرر التالي<br>المقرر التالي<br>المقرر التالي<br>المقرر التالي<br>المقرر التالي<br>المقرر التالي<br>المقرر التالي<br>عدل المقرر التالي<br>المقرر التالي<br>المقرر التالي<br>المقرر الحالي<br>عدل المقرر الحالي<br>المقرر الحالي<br>عدل المقرر الحالي<br>عدل المقرر الحالي<br>عدل المعلى |                                      |
| ا تصميم و تطوير عمادة تقنية المعلومات 🔹 🕲 💼 😋                                                                                                    | جميع الحقوق محفوظة لجامعة الملك فيصل |

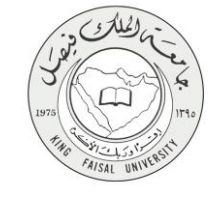

#### ٣- طريقة الدخول على النظام (Inputs)

- ۱- ادخل على موقع جامعة الملك فيصل kfu.edu.sa
  - ٢- اضغط رابط بوابة التعليم عن بعد.

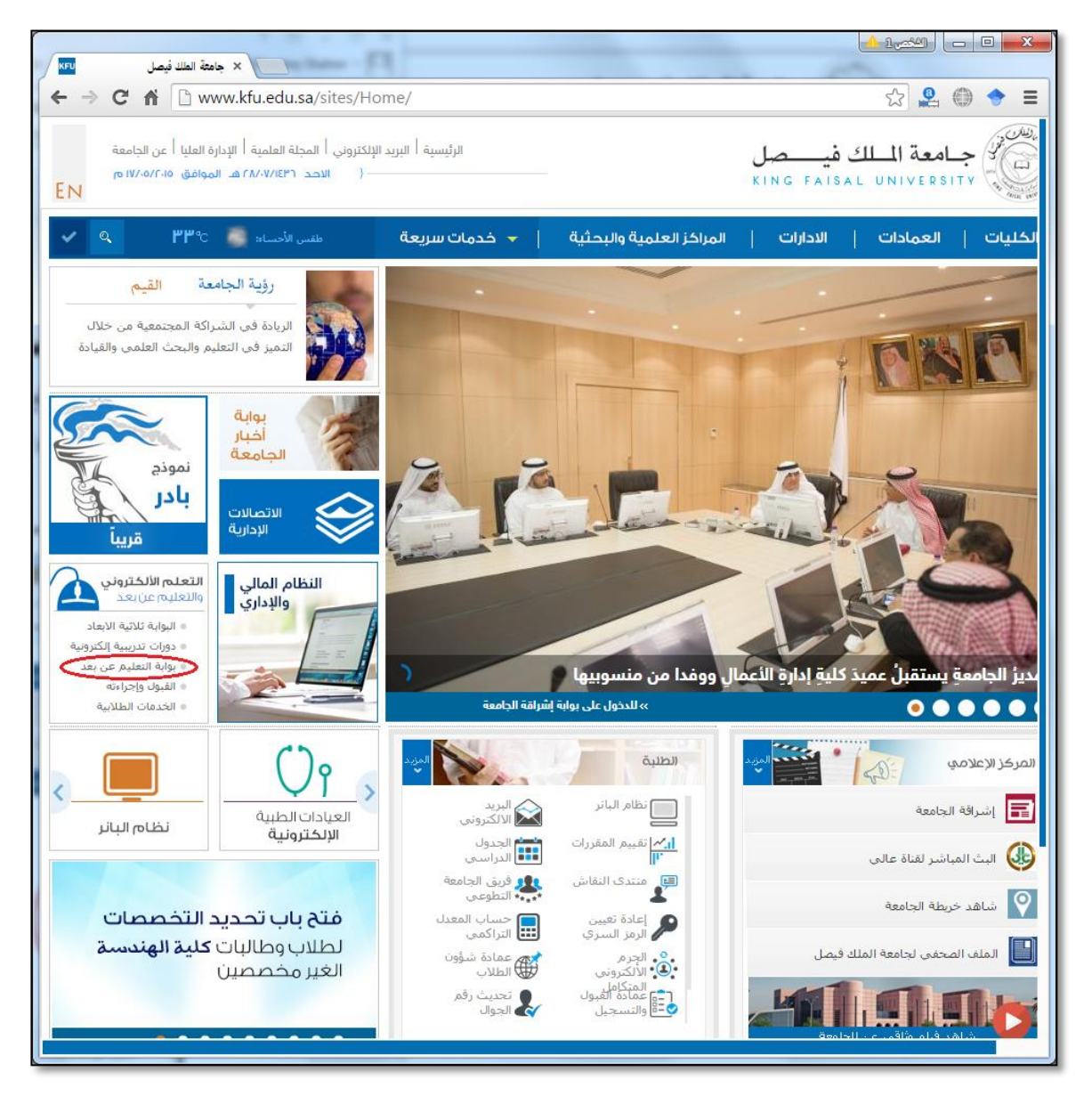

٣- اضغط على رمز الخدمات الطلابية.

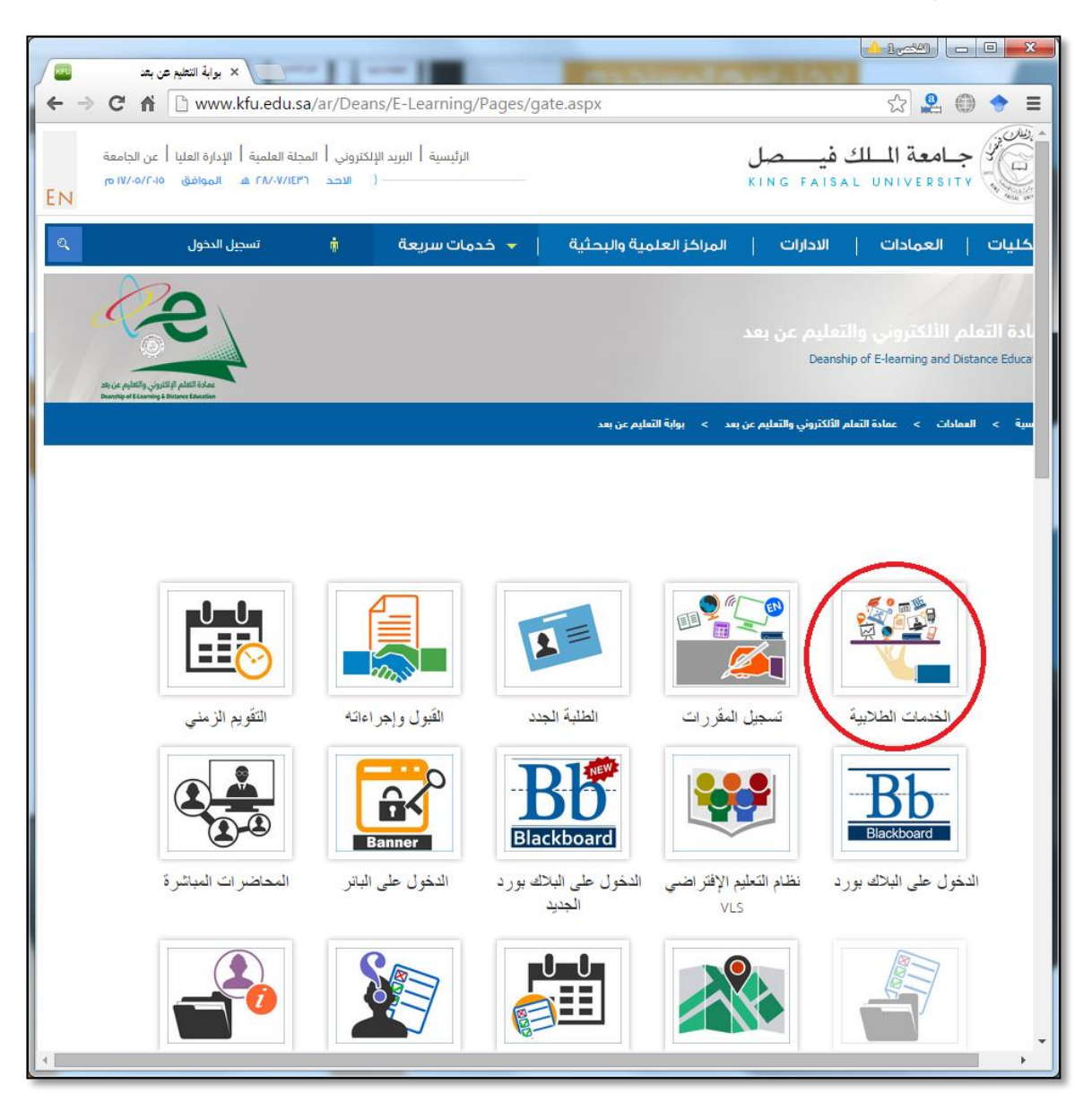

٤- ادخل اسم المستخدم أو الرقم الجامعي وكلمة المرور، ثم اضبغط زر دخول.

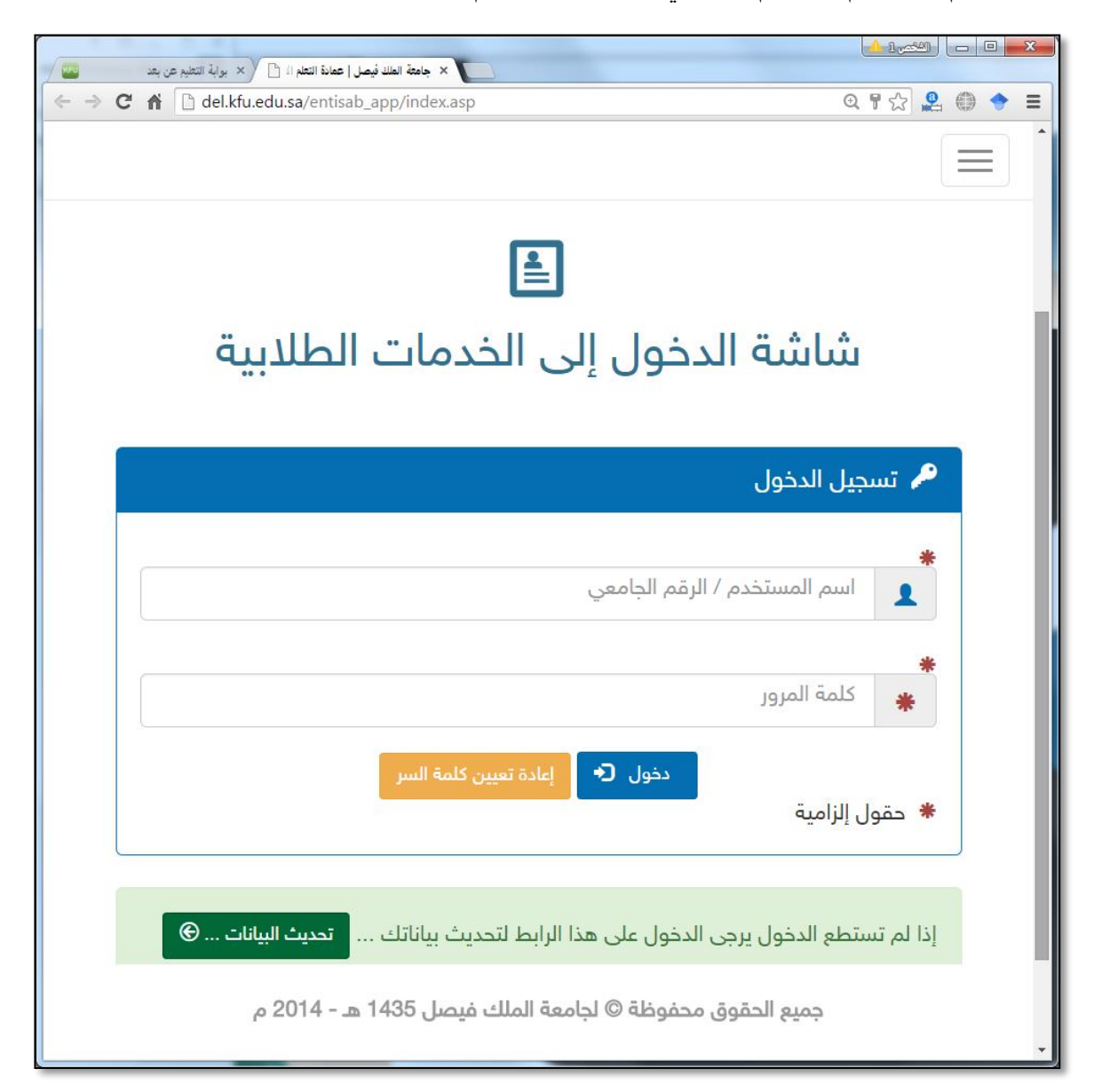

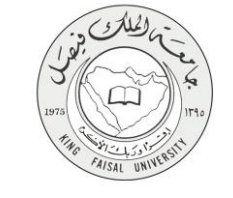

#### ٤- الخطوات المتبعة للحصول على الخدمة

- ۱ انتقل إلى تبويب "خدمات الشؤون الأكاديمية".
- ٢- اضغط رمز "حساب المعدل الفصلي والمعدل التراكمي".

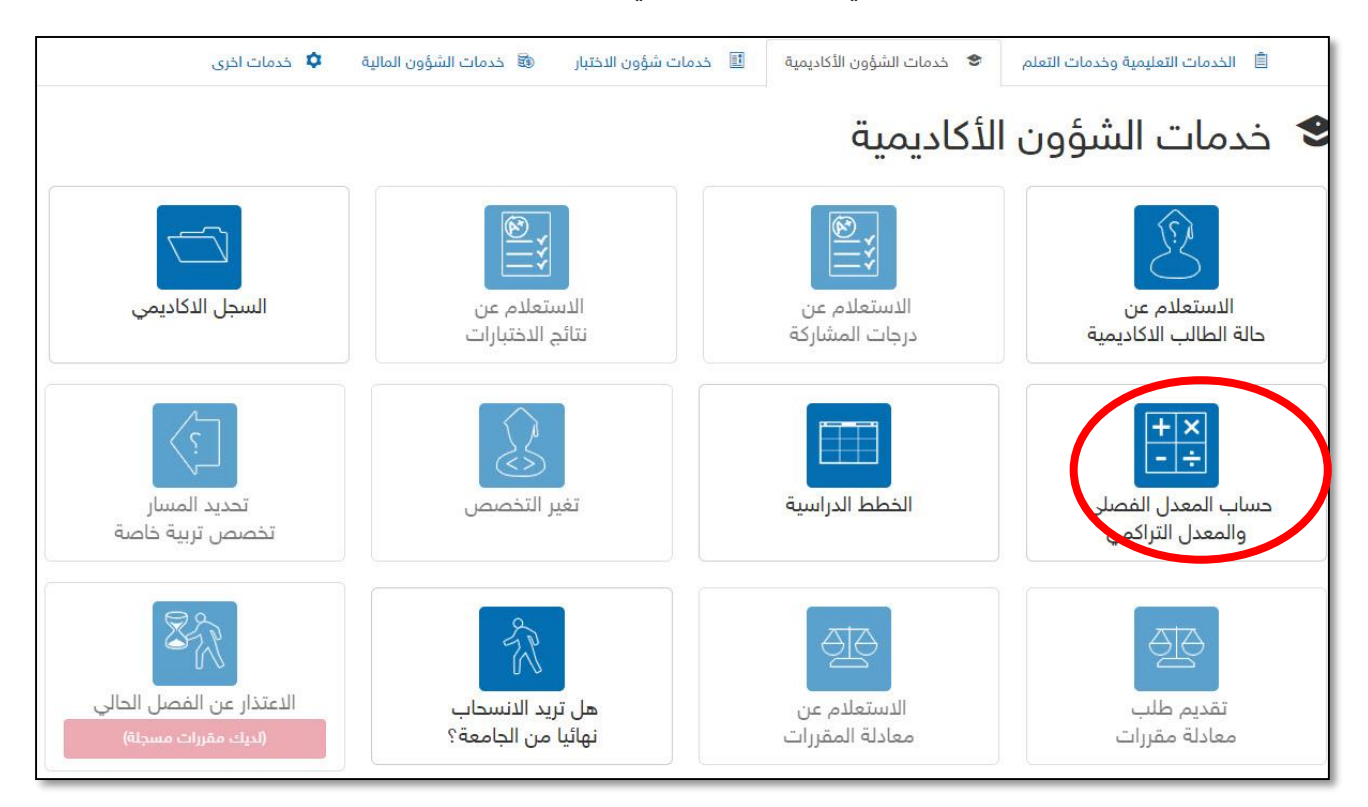

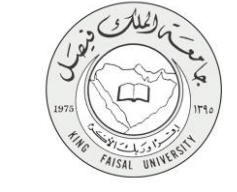

٣- أدخل في قائمة المعدل رمز التقدير الذي حصلت عليه أو الذي تتوقع الحصول عليه مستقبلا.

٤- أدخل عدد ساعات المقرر في حقل عدد الساعات وذلك لجميع المقررات التي تدرسها.

| خدمات سريعة 🛔 تسجيل الدخول                                                                                                    | الكليات   العمادات   الادارات   المراكز العلمية والبحثية   🗸                                                                                                    |
|----------------------------------------------------------------------------------------------------|----------------------------------------------------------------------------------------------------|
| الطالب<br>الفصلي والتراكمي بنفسك<br>أخى الملالب / أختى الملالية<br>به في حساب مدلك الفصلي / التراكمي؟<br>نيز بإذن الله بمدلاتك الدراسية مستقبلا؟                                                                                                    | القائمة الرئيسية<br>الخدمات الطلابية المنتخذ المنتخذ المنتخذ المنتخذ المنتخذ المنتخذ المنتخذ المنتخذ المنتخذ التنتخذ التنتذ                                                          |
| النظام بمساعدتك وحساب محدلاتك الدر اسبة بصورة سهلة وسريعة<br>لت عليه أو الذي تتوقع الحصول عليه مستقبلا -1<br>ات وذلك لجميع المقررات التي تدرسها -2<br>بقوم النظام بحساب محلك الفصلي وفق البيانات التي أدخلتها -3                                                                                                    | الآن ومن خلال هذه الصفحة سيقوم هذا ا<br>المطلوب<br>أدخل في قائمة المعدل رمز التقدير. الذي حصله<br>أدخل عدد ساعات المقرر في حقل عدد الساعاه<br>اضغط على مفتاح حساب المعدل الفصلي وسين |
| المعذر   المقرر     ▼   المقرر     ▼   المقرر     ▼   المقرر     ▼   المقرر     ▼   المقرر     ▼   المقرر     ▼   المقرر     ▼   المقرر     ▼   المقرر     ■   المقرر     ▼   المقرر     ■   المقرر     ■   المقرر <th>4     4     3     2     1     4     3     2     1     4     3     2</th> | 4     4     3     2     1     4     3     2     1     4     3     2                                                                                                    |
| C ն 😂 V 🕃 🖓                                                                                                    | جميع الحقوق محفوظة لجامعة الملك فيصل2014 ©   تصميم وتطوير عمادة تقنية المعلومات                                                                                                    |

٤- اضغط على مفتاح حساب المعدل الفصلي وسيقوم النظام بحساب معدلك الفصلي وفق البيانات التي أدخلتها.

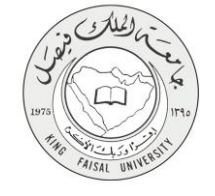

# ٥- شروط ومتطلبات الحصول على الخدمة

أن يكون المستفيد (الطالب) مسجل بالنظام، وله حساب إلكتروني.

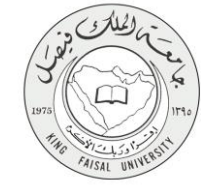

## ٦- مسار عمل الخدمة

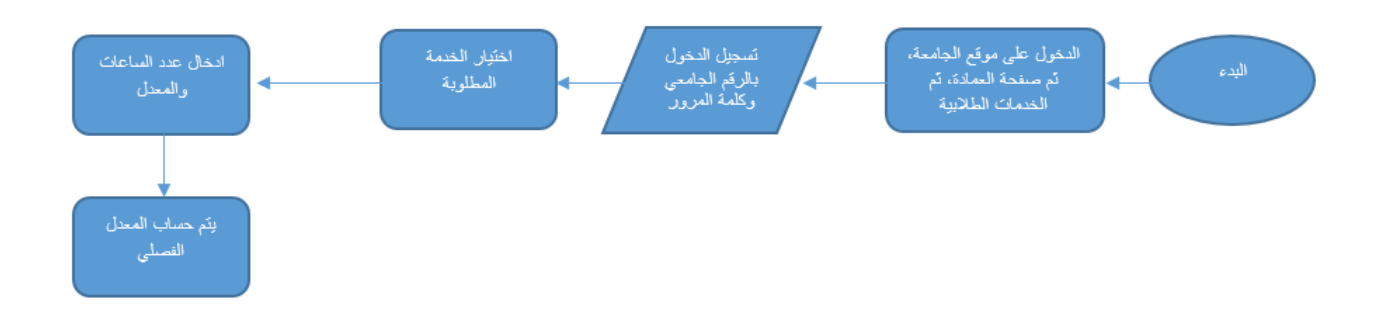

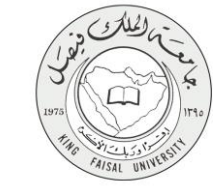

## ۷- عرض البيانات النهائية للخدمة (Output)

| تسجيل الدخول                                                     | ŵ                        | 🔻 خدمات سريعة                                  | المراكز العلمية والبحثية              | الكليات   العمادات   الادارات              |
|------------------------------------------------------------------|--------------------------|------------------------------------------------|---------------------------------------|--------------------------------------------|
|                                                                  |                          |                                                |                                       | القائمة الرئيسية                           |
|                                                                  | مي بنفسك                 | نساب صعدل الطالب<br>احسب معدلك الفصلي والتراك  | احت                                   | الخدمات الطلابية 🛛 👋                       |
| +A (5.00) = نقاط المقرر الأول                                    | مترر (X 4                | نقطة 20 = (ساعات ال                            |                                       | حدمه الاستعلام عن الهاتف والبريد الجامعي 🧼 |
| +A (5.00) = نقاط المقرر التاني<br>+A (50 0) = نقاط المقرر التالت | تقرر (X 4)<br>تقرر (X 3) | يقطة 20 = (ساعات الـ<br>نقطة 15 = (ساعات الـ   |                                       |                                            |
| A+ (5.00) = نقاط المقرر الرابع                                   | ترر (X 2                 | نقطة 10 = (ساعات ال                            |                                       |                                            |
| +A (5.00) = نقاط المقرر. الخامس                                  | مترر (X 1) مترر          | نقطة 5 = (ساعات ال<br>تتابير من ما الم         |                                       |                                            |
| +A (5.00) = ثقاط المقرر السادس<br>+A (5.00) = ثقاط المقرر السادي | سترر(X 4)<br>سترر(X 1)   | يَقْطَة 20 = (ساعات ال<br>نقْطَة 5 = (ساعات ال |                                       |                                            |
| A+ (5.00) = نقاط المقرر الثامن<br>+A                             | سرر (X 1) مترر (X 4      | بنطبة 20 = (ساعات ال                           |                                       |                                            |
| +A (5.00) = نقاط المقرر الناسع                                   | ىقرر (X 3                | ينقطة 15 = (ساعات ال                           |                                       |                                            |
| +A (5.00) = نقاط المقرر العاتس                                   | ىقرر (X 2                | ينقطة 10 = (ساعات ال                           |                                       |                                            |
|                                                                  |                          |                                                |                                       |                                            |
|                                                                  |                          |                                                |                                       |                                            |
|                                                                  | ط = 140<br>عات = 28      | إجمالي عدد النقا<br>احمالي عدد السا:           |                                       |                                            |
| 5 = (28) (delu                                                   | Luc lost÷(               | مرا = ا دورال عبد النقاط (140                  | المحداء الف                           |                                            |
| 5 - (20)                                                         | ) ، پېدىي كەر            | ـــي = ، بـــي ــــ (١٩٥                       |                                       |                                            |
| اکمی                                                             | حساب معدلك التر          | اضغط هنا إذا كنت ترغب في                       |                                       |                                            |
|                                                                  |                          |                                                |                                       |                                            |
|                                                                  |                          |                                                | العودة للصفحة السابقة                 |                                            |
|                                                                  |                          |                                                |                                       |                                            |
|                                                                  |                          |                                                |                                       |                                            |
|                                                                  |                          |                                                |                                       |                                            |
|                                                                  |                          |                                                |                                       |                                            |
|                                                                  |                          |                                                |                                       |                                            |
|                                                                  |                          |                                                |                                       |                                            |
|                                                                  |                          |                                                |                                       |                                            |
|                                                                  |                          |                                                |                                       |                                            |
|                                                                  |                          |                                                |                                       |                                            |
|                                                                  |                          |                                                |                                       |                                            |
| C 🗊 😂 🖸 🗘 🗘                                                      |                          | لومات                                          | 201 ©   تصميم وتطوير عمادة تقنية المع | جميع الحقوق محفوظة لجامعة الملك فيصل4      |

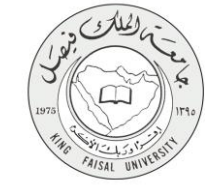

٨- ملخص خطوات الخدمة:

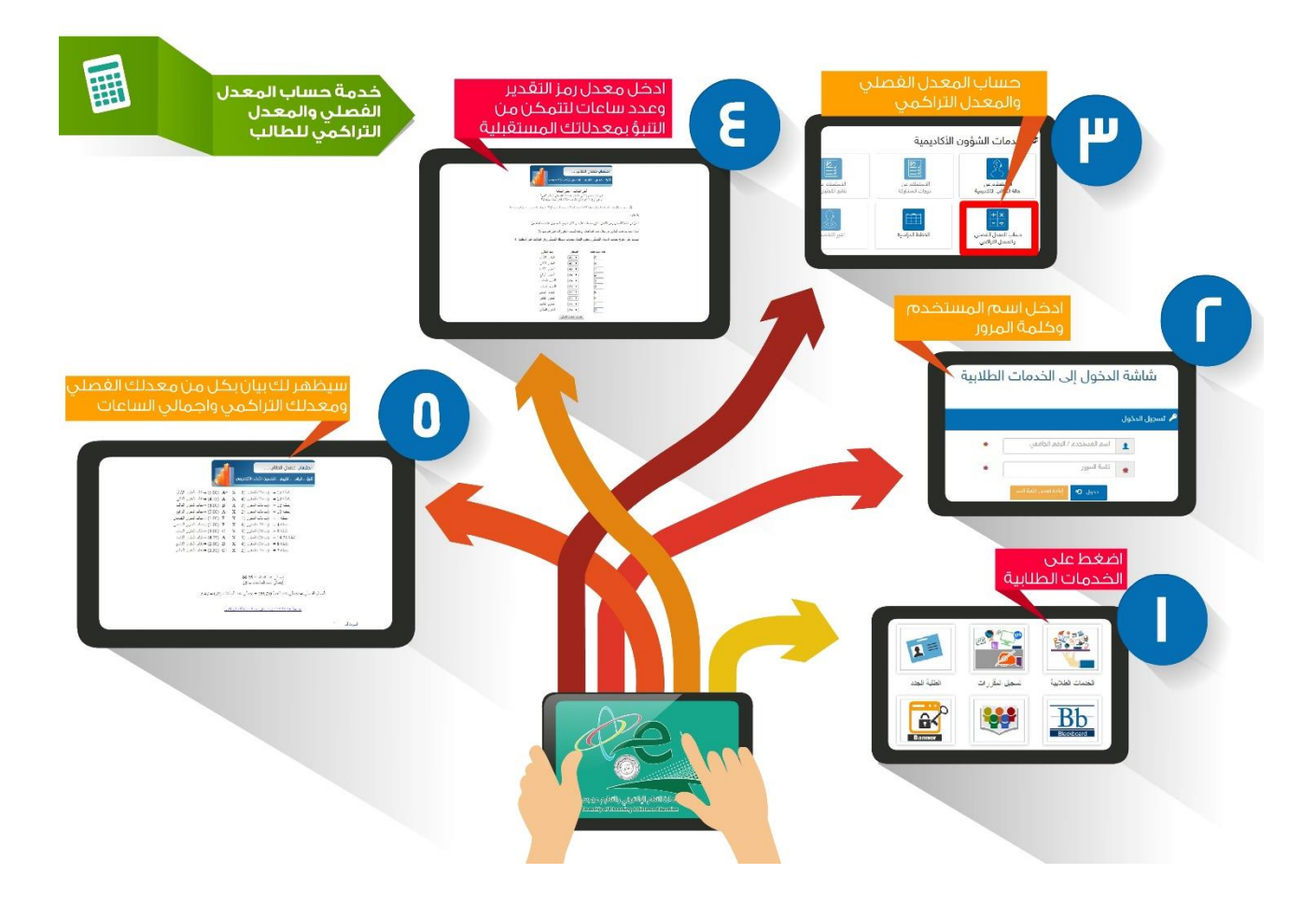

#### صفحة رقم 14 من 16

-

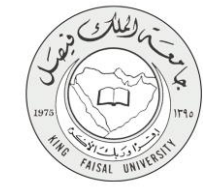

# ٩- تسجيل الخروج من النظام

اضبغط رمز "الخروج من النظام" الموجود أسفل اليسار.

عمادة التعلم الالكترونى و التعليم عن بعد – الأحساء ٢١٩٨٦ – ص.ب ٤٠٠ – تلكس ٢٦٠٢٩٩ هاكس ٢٥٨٩٦٦١٩ - موقع العمادة : del@kfu.edu.sa – الهاتف : ٢٥٨٩٦٦٢٢٥٨٠٢٢٢٨

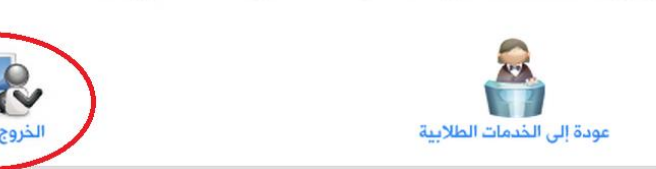

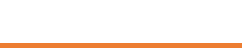

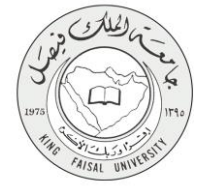

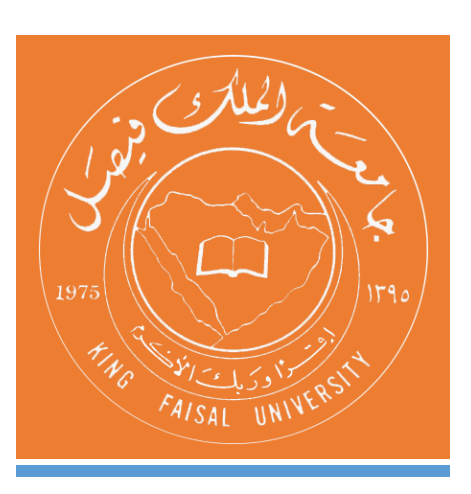

KINGDOM OF SAUDI ARABIA MINISTRY OF EDUCATION KING FAISAL UNIVERSITY

صفحة رقم 16 من 16